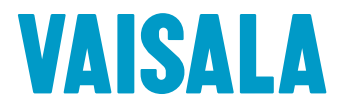

# ユーザー ガイド

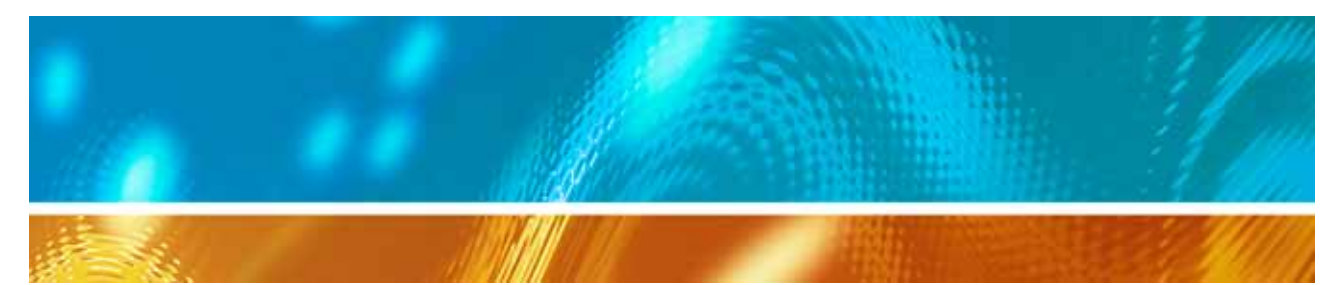

# **viewLinc 3.6** バイサラ ベリテック viewLinc ソフトウェア

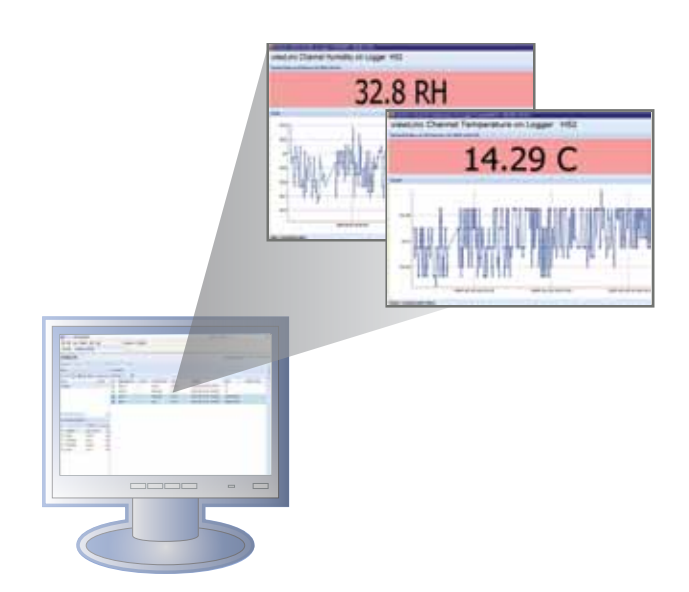

M211346JA-A

#### 著作権

著作権 ® 2011 Vaisala Canada Inc. 版権所有。

Vaisala Canada Inc. の書面での明示された許可なしで商用目的での本文書の全部 あるいは一部の複写、配布、出版、変更、あるいは編入を行うことは許可されません。

Vaisala Canada Inc. 13775 Commerce Parkway Richmond, BC V6V 2V4 Canada

#### 商標

Vaisala Canada Inc、ヴァイサラ Veriteq、ヴァイサラ Veriteq vLog、ヴァイサ ラ Veriteq viewLinc、およびヴァイサラ Veriteq Spectrum は Vaisala Canada Inc の登録商標です。

Windows は Microsoft Corporation の登録商標です。

すべてのその他の各商標は、それらの各自所有者の所有物です。

#### 免責および責任の制限

Vaisala Canada Inc およびその各関連会社は、本マニュアルの使用から派生するいかなる損害あるいは損失について一切責任を負いません。

Vaisala Canada Inc およびその各関連会社は、本ソフトウェアの使用で潜在的に 発生する可能性のある各サード パーティーによるいかなる損失あるいは請求につ いて一切責任を負いません。Vaisala Canada Inc およびその各関連会社は、ハー ドウェア誤動作の結果として発生するデータの削除による起因するいかなる損害 あるいは損失について一切責任を負いません。データ損失を防止するためにすべて の重要データの各バックアップ コピーの作成を徹底されるようお願いいたします。 Vaisala Canada Inc は、ヴァイサラ Veriteq データ ロガー、ヴァイサラ 300 シ リーズ変換機、またはソフトウェア、その市販性、あるいはその特定目的への適合 性に関連して明示、あるいは暗示に関わらずいかなる保証も

行いません。この包含される各保証項目の除外は、いくつかの州によって許可され ていません。このような場合には、この除外はお客様に適用されない場合もありま す。Vaisala Veriteq は、さまざまなネットワーク システムを使用して試験されて います。しかしながら、可能であるハードウェアおよびネットワークの各構成の膨 大な組み合わせの数は、それぞれの状況下での試験を不可能にしています。ヴァイ サラ Veriteq viewLinc ソフトウェアを使用しての問題がある場合には、 Vaisala 株式会社 にご連絡ください。

#### 技術サポート

日本地域においての技術サポートについては、03-3266-9611にお電話いただくか、または、日本地域以外のお客様については、「ヘルプの表示」、ページ1をご参照ください。

電子メール aftersales.asia@vaisala.com へご連絡ください。 文書管理番号 : M211346JA-A 発効日付 : April 2011

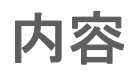

| 第章:始める前に                       | . 1 |
|--------------------------------|-----|
| viewLinc の概説                   | . 2 |
| ViewLinc へのログイン                | . 3 |
| ヘルプの表示                         | . 5 |
| 第章:チャネル                        | . 7 |
| チャネルについて                       | . 8 |
| チャネルとは何ですか?                    | . 8 |
| 「マイ チャネル」はどこにあるのですか?           | . 8 |
| チャネル画面を理解する                    | . 9 |
| ラージ チャネル ビューを開く                | 11  |
| 各リアルタイムのグラフ                    | 11  |
| ラージ チャネル ビューでのグラフの読み取り …       | 12  |
| ラージ チャネル ビュー内でのグラフ             |     |
| 詳細の表示                          | 13  |
| ラージ チャネル ビューからのアラームの受信確語<br>14 | 忍   |
| チャネル カラムの整理                    | 15  |
| チャネル カラムの非表示および表示              | 15  |
| 第章:アラーム <sup>.</sup>           | 17  |
| アラームについて                       | 18  |
| アラームがトリガーされると何が起きるのですか<br>19   | ?   |
| アラームの受信確認                      | 20  |
| 第章:イベント                        | 23  |
| イベントの表示                        | 24  |
| イベントへのコメントの追加                  | 25  |
| イベント ログの印刷                     | 25  |
| 「イベント ログ」のエクスポート               | 26  |
|                                |     |

ĺ

| 第章:レポート       | 27 |
|---------------|----|
| 履歴データについて2    | 28 |
| 履歴データ レポートの生成 | 28 |
| アラーム履歴レポートの生成 | 28 |
| チャネル履歴レポートの生成 | 30 |
| ∃次            | 35 |

## 第章:始める前に

本セクションに含まれている項目:

- viewLinc ヴァイサラ Veriteq 環境モニタリングシステム (CMS)
- 状態を監視するにはインターネット ブラウザーから viewLinc にログインする

## viewLinc の概説

ようこそ viewLinc 3.6 へ。viewLinc を使用することで、サポート されているバージョンの Microsoft® Internet Explorer® または Mozilla® Firefox® インターネット・ブラウザーを使用してネット ワーク経由で Veriteq データ ロガー読み取り値をローカルで簡単 に監視することが可能です。

viewLinc 3.6 で可能な各機能:

- ローカルまたはリモート PC から複数のデータロガーの環境の 監視
- グラフィック形式でのリアルタイム データの表示
- 履歴データおよびアラームレポートの生成
- モニター中の状態が準拠外であるかまたはネットワーク通信の
   問題が発生した場合の、可視化アラームまたは電子メールアラームの受信
- いつアラームがトリガーしたか、受信確認されたか、またはロガー通信問題が発生したかを、自動文書化されたロガーイベントを用いて解析
- ヴァイサラ Veriteq ロガー データ (「履歴データ」として参照)の スケジュール転送。このデータはヴァイサラ Veriteq Spectrum または vLog ソフトウェアを利用して表示およびグラフ化でき ます
- 稼働している各ロガーまたは各ゾーンを容易に識別
- アラーム通知用の事前構成済みのコメントの作成

インストールされると、viewLinc ヴァイサラ Veriteq 環境モニタリ ングシステム は、各ソフトウェアコンポーネント (viewLinc を含 む)、および各ハードウェアコンポーネント (データロガー、サポー ト済みのインターネットブラウザーを持つ PC、および各ロガーの PC への接続形式に基づくいくつかのケーブルなど、ヴァイサラ Veriteq vNet または Digi ネットワークデバイスを含む) で構成さ れています。

担当の管理者がご利用の目的に最適な方法で viewLinc のインス トールを決定します。Firefox 3.5 またはそれ以降のバージョンま たは Internet Explorer 6.0 またはそれ以降のバージョンがインス トールされたユーザー PC 上でログインすることで viewLinc との 対話が可能になります。すぐにログインしてみましょう。

## ViewLinc へのログイン

viewLinc で可能な作業:

- ロガーにより記録された環境および viewLinc 履歴データベース内 に記録されている環境のモニタリング(温度および相対湿度など)。
- 条件が既定の設定の範囲外であるか、または通信障害が発生しているかした場合のアラームの受信

[ログイン]してください。サポートされるインターネット ブラウザーは、Microsoft Internet Explorer 6.0 またはそれ以降、またはMozilla Firefox 3.5 またはそれ以降をです。

viewLinc へのログイン方法:

- 1 デスクトップ上のアイコンをダブルクリックします 🚻
- 2 または、サポート済みのインターネット ブラウザーのアドレス ボックス内に、viewLinc がインストールされているコンピュー ターの名前または IP アドレス、およびそのポート番号を入力 してください。担当の管理者が正確なアドレスを提供します。 例: http://computername:portnumber (何もポート番号が指 定されない場合、ポート番号 80 (:80) がデフォルトで使用され ます)。
- 3 ログイン画面に、ご使用のユーザー名およびパスワードを入力 してください。[ログイン]をクリックしてください。

|        | viewLinc にログイ: | ンする  |
|--------|----------------|------|
| ユーザー名: | admin          |      |
| パスワード: |                |      |
|        |                | ログイン |

4 メイン viewLinc 画面が現れて、利用可能なチャネル、または (初めてログインされた場合)空白の「マイ チャネル」画面が 表示されます。

| viewLinc                              |                      |       |     |                  |        |                  |          |                                                      | REED/VIE also. | 17708-1032-FREE |
|---------------------------------------|----------------------|-------|-----|------------------|--------|------------------|----------|------------------------------------------------------|----------------|-----------------|
| F+84 88 (**)                          | Ph   SAPA   P        | 9-20  | *** | (Particula) b    | d-1    |                  |          |                                                      |                |                 |
| ¥-2                                   |                      |       |     | 1+8.5            |        |                  |          |                                                      |                |                 |
| 2.07.8 87                             |                      | See.  | 2.  | Carl Harry       |        |                  |          |                                                      |                |                 |
| 44.                                   |                      |       | 20  | 0.0-000.         | 112444 | ****             |          | 9413827                                              |                | LAU80771-       |
| ABURTRA                               |                      |       |     | Channel 11       | 1      | famperature .    | 21-00-0  | West Table 18:10 (2011)                              | 04             |                 |
|                                       |                      |       | ÷.  | Ethernel 11      |        | Purrally.        | 25.0.00  | West Table 18, 19 and 11 all 11                      | (m)            |                 |
|                                       |                      |       | ŵ   | coust.           | 1      | Surgerature .    | 24.46-0  | Watching 10 10 40 10 2011                            | 05-82          |                 |
|                                       |                      |       | 5   | COMES .          | 1      | comp 4           | 25.45-0  | West Tues 10 10 44 10 (011                           | 0.0-82         |                 |
|                                       |                      |       | -   | 10/1003-00110125 | ,      | Rented Turnetty  | 10.47    | West from the table and a later                      | 04             | 202224444       |
|                                       |                      |       | 5   | 10/100-00100-00  |        | Hour Anna Passon | 0.12 av  | West New York 10 (10 (10 (10 (10 (10 (10 (10 (10 (10 | 08             |                 |
|                                       |                      | 14.14 | 5   | Address Address  |        | Marine States    | N.T.elli | Weather 18 10 years (\$10)                           |                |                 |
| Back within 2<br>VCMA<br>El manantemp | 07-084<br>HV00-01108 | 0.5   |     |                  |        |                  |          |                                                      |                |                 |
| (2) mently                            | Channel TI           | 040   |     |                  |        |                  |          |                                                      |                |                 |
| 2 Marg Rela                           | HWT20-00110-08       | - 991 |     |                  |        |                  |          |                                                      |                |                 |
| 2 Temperature                         | Channel TI           | 140   |     |                  |        |                  |          |                                                      |                |                 |
| 2 Temperature                         | CONVO                | 94    |     |                  |        |                  |          |                                                      |                |                 |
| 2 New Year Press                      | HINTER-OPHOLOR       |       |     |                  |        |                  |          |                                                      |                |                 |
| N met.                                | 0040                 | 1     |     |                  |        |                  |          |                                                      |                |                 |
|                                       |                      | -     | _   |                  |        |                  | ,        |                                                      |                |                 |

チャネル データが何も見られない場合には、[チャネル]タブ に移動してください。「ゾーン」エリア内で、リストからチャ ネルを選択して、2[更新]をクリックしてください。ここで 選択済みのチャネルのデータが表示されるようになります。

何もチャネルが表示されない場合、ご使用のデータ ロガーが適 切に接続されていない可能性があり、ご利用になるチャネルが 割り当てられていない場合か、または viewLinc 自体に障害が 発生しているかの可能性があります。以下の場合は担当の管理 者に報告してください。

注意: 担当の管理者が、システムセキュリティ確保の目 的でパスワードを確認するためのダイアログを 定期的に表示させるよう設定している場合もあ ります。ダイアログが表示された場合、ご使用の パスワードを再入力してください。

チャネルに関する詳細については、第章:チャネルをご参照ください。

## ヘルプの表示

サポートを必要とされる場合は、技術サポートがご利用可能です:

北米

Vaisala Canada Inc、午前8時~午後4時太平洋標準時間月曜日 ~金曜日、+1-866-861-3388 (または+1-604-273-6850) (いずれも 現地電話番号) または電子メール veriteq support@vaisala.com まで ご連絡お願いいたします。www.vaisala.com/veriteq もあわせてご参 照ください。

セールス、価格設定、お見積り、または一般的情報についてのお問い合わせは、+1-800-683-8374 (または +1-604-273-6850)(米国 電話番号)までご連絡お願いいたします。

北米以外:

helpdesk@vaisala.com

ヴァイサラ本社 (フィンランド)

Vanha Nurmij 舐 ventie 21 01670 Vantaa FINLAND Industrial Instruments 電話: +358 9 8949 2658 ファックス: +358 9 8949 2295

日本サービス センター 東京都 新宿区 神楽坂6丁目 42 郵便番号 162-0825 電話: 03 3266 9611 ファックス: 03 3266 9610

中国サービス センター 中国 北京市 朝陽区 東三環北路宵雲路21号、 郵便番号 100027 電話: +86 10 5827 4100 ファックス: +86 10 8526 1155

## 第章:チャネル

本セクションは管理者および一般ユーザー向けです。 このセクションにおいての学習事項:

- チャネルおよびゾーン
- •「マイチャネル」内の表示のためのチャネルおよびゾーンの選択
- ラージチャネルビューを開く
- ラージ チャネル ビュー内でのリアルタイム グラフの表示および作業

viewLinc 内でのチャネルの取り扱いについて学習を始めます。

## チャネルについて

### チャネルとは何ですか?

インストールされたヴァイサラ データ ロガーによって、ロガーが 温度、相対湿度、電圧および/あるいは電流の測定用の 最大5 つの チャネルを所有しています (1 つのチャネルが各測定のパラメータ に使用されます)。

注意: 300 シリーズ変換器は出力の数がチャネルとし て表示されます。

各チャネルは、測定中であるデータのタイプを表示しています。 viewLinc を使用して、そのネットワークに接続されているあらゆ るデータ ロガー チャネルを監視することができます。

最初に viewLinc にログインされると、チャネル ウィンドウが表示 されます。このウィンドウで表示される各項目:

- 監視用に利用可能なゾーン
- 選択済みゾーン内の利用可能なデータロガー チャネル
- アクティブな監視チャネルおよび実際のチャネル データ
- しきい値インジケータ
- 状況に応じたヘルプ

## 「マイチャネル」はどこにあるのですか?

「マイチャネル」エリア内に何もチャネルが見つからない場合、以下の原因が考えられます:

- 選択済みのゾーンまたはチャネルが存在していない。「ゾーン」エリア内で、少なくとも1つのチャネルまたはゾーンがその側のチェックボックスで選択済みであることを確実にしてから、「マイチャネル」エリア内の 2 [更新]をクリックしてください。
- ご使用のロガーが適切に接続されていない可能性があります。担当の管理者に報告してください。

### チャネル画面を理解する

viewLinc内の「チャネル」画面には多くの重要な機能が含まれています:

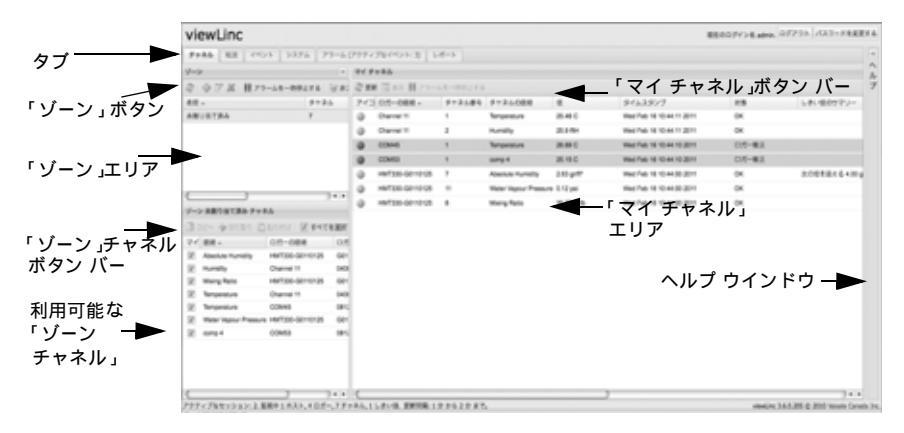

| アイテム                     | 詳細                                                               |
|--------------------------|------------------------------------------------------------------|
| タブ                       | メイン viewLinc タブに含まれる項目 : チャネ<br>ル、転送、イベント、システム、<br>アラーム、レポート。    |
| 「ゾーン」<br>ボタン バー          | [更新]、[アラームの一時停止]、な<br>どを含んでいます。                                  |
| 「ゾーン」<br>エリア             | ゾーンの構成が行われる場所です。各ゾーンを<br>使用して viewLinc に接続されているチャネルを<br>整理します。   |
| 利用可能な<br>「 ゾーン 」<br>チャネル | 選択済みゾーン内で利用可能なデータ<br>ロガー チャネルの一覧。                                |
| 「マイ チャネル」<br>エリア         | チャネル構成の詳細、現在のデータ読み取り<br>値、直近のタイムスタンプおよびしきい値ア<br>ラーム設定情報が含まれています。 |

表1:「チャネル」画面の重要な要素

「マイチャネル」は、ご使用の各ロガーおよび各チャネルの一般的 情報を表示しています。ほとんどのカラムはすぐご理解いただける と思いますが、viewLincの理解を深めるためのいくつかの定義項 目を説明します。すべてのオプションを表示するには、「チャネル カラムの非表示および表示」、ページ 15をご参照ください。

| カラム       | 表示項目                                                                                              |
|-----------|---------------------------------------------------------------------------------------------------|
| ゾーン       | チャンネルが整理されているゾーンです。                                                                               |
| ロガーの説明    | ロガーの説明 ([ システム ] タブから編<br>集可能 )。                                                                  |
| チャネル番号    | 対象ロガーのチャンネル番号 ( 各<br>ロガーは 1 つ以上のチャネルを保有し<br>ていおり、これらを 1、2 というよう<br>にラベル付けています )。                  |
| チャネルの説明   | チャネルの説明 ([ システム ] タブから<br>編集可能 )。                                                                 |
| 値         | チャネルの値、例:摂氏表示での温度。                                                                                |
| タイムスタンプ   | 直近のチャネル読み取りが実行された<br>時刻                                                                           |
| 状態        | 現在アクティブなアラームが存在しな<br>い時、[OK] が現れます。1 つのしきい<br>値アラーム条件またはあらゆるそのほ<br>かのアラームが検出されている場合は<br>それを表示します。 |
| しきい値のサマリー | しきい値状態のサマリー、アクティブ<br>な場合                                                                          |
| アラーム      | このチャネルまたはロガーが現在ア<br>ラームを発生させているのかどうかを<br>表示します ( アラームしきい値に到達<br>している状態 )。                         |

表 2:「マイチャネル」内の各カラムの情報

## ラージ チャネル ビューを開く

このウィンドウには、このチャネルの直近のデータ読み取り値、あ らゆる関連したしきい値設定、最近の履歴データのグラフィカル表 示、および アクティブなアラームを表示するための エリアが含ま れています。

- 注意: 単一のウインドウ内で1つの特定のチャネルを 表示するか、または複数のチャネルウインドウを 開くことが可能です。Internet Explorer をご使 用の場合には、新しいウィンドウまたはタブ内 で新しいリンクを開くように設定されているこ とを確実にしてください。[ツール]|[インター ネットオプション]と移動してから、[全般]タ ブ上のタブ セクションで、[設定]をクリック して、「他のプログラムのリンクを開く方法」で [現在のウインドウの新しいタブ]を選択します。
- ラージ チャネル ビューを開く方法:
- 1 「マイチャネル」エリア内の[チャネル]タブから、表示したい チャネルを選択してください。
- 2 3 [表示]または選択済みのチャネルのラインをダブルクリックします。 選択済みのチャネルについての情報を含んでいる新しいサイズ変更可能なウィンドウが現れます。
- 3 複数のラージ チャネル ビューを表示するにはステップ1および2を繰り返します。

ラージ チャネル ビュー を閉じるには、そのウィンドウの上部右隅 にある [閉じる] ボックスをクリックします。

アラームを受信確認するには、「アラームの受信確認」、ページ 20 をご参照ください。

## 各リアルタイムのグラフ

viewLinc では、いつでもライブ データをグラフィカルに表示可能 です。各グラフは最後の 300 または 1000 のデータ ポイント (ロ ガーに設定されたサンプル取得間隔およびご使用のインターネット プラウザーに依存します)、および対応する期間のしきい値を表示し ています。 1つのグラフとしてライブ データを表示する方法:

- [チャネル]タブから、「マイチャネル」エリア内で、表示したい
   1つのチャネルを選択してください。
- 2 [表示]をクリックします(またはその選択済みのチャネルのラインをダブルクリック)。これでそのラージチャネルビューが開かれます。

1つの画面内で、直近の履歴傾向を表示することができ、より詳細 な読み取り値を特定のポイント上でマウス ポインターをポイント することで表示させます。

## ラージチャネル ビューでのグラフの読み取り

1 つのチャネルを開いている場合、そのロガー読み取りの数値表示 およびグラフィカル表示の両方の読み取りが可能です。以下はこの グラフ描画エリア内の主要な要素の説明です:

| アイテム         | 説明                                                                                                    |
|--------------|----------------------------------------------------------------------------------------------------|
| タイトル バー      | アクティブなロガーの名前およびデー<br>夕読み取りのタイプ (湿度、温度、電<br>圧または電流)を表示します。                                                                         |
| ヘッダー バー      | 直近の読み取りの日付および時刻を表<br>示します、ここでのタイム ゾーンはこ<br>のブラウザーが実行されている PC の<br>タイム ゾーン設定に依存します。                                                |
| 数値表示エリア      | ユーザーにより定義済みの単位で、直<br>近のデータ値を表示します(変更するに<br>は「温度測定単位の優先項目の選択」、<br>ページ 70 ページをご参照ください)。                                             |
| グラフ エリア      | データ履歴のグラフィカル表示がここ<br>に表示されます。                                                                                                    |
| 左側 Y- 軸      | このグラフ内で表示されるデータのス<br>ケールを表示します。                                                                                                   |
| X- 軸 時間のスケール | レポート時間フレームを表示します<br>(Internet Explorer 6.0 をご使用の場合に<br>は、最後の 300 データ ポイントのみが<br>表示されます、すべてのその他のブラ<br>ウザは最後の 1000 ポイントを表示し<br>ます)。 |
| チャネルのライン     | 1 つのラインにより 履歴測定読み取<br>り値のトレンドを表示<br>します。特定のポイント上にマウス ポ<br>インターをポイントして、X-軸および<br>Y-軸の数値を表示することができます。                               |
| しきい値ライン      | 履歴しきい値を表示する色付きのライン<br>により表示されます(しきい値設定に<br>基づきます)。マウスを移動しながら、<br>特定の X- 軸および Y- 軸の数値を表示<br>するために特定のポイント上でマウス<br>ポインターをポイントさせます。   |

表 3: ラージ チャネル ビューの各要素

| アイテム              | 説明                                                                                                    |
|-------------------|----------------------------------------------------------------------------------------------------|
| アクティプなアラーム<br>エリア | アクティブなアラームの詳細の表示:し<br>きい値とその超過した量、アラーム日<br>付および時刻、該当するアラームの受<br>信確認状態、およびその確認したユー<br>ザー。ユーザーがアラームを受信確認<br>することができます。 |
| 状態バー              | チャネル監視状態を示します (OK また<br>はアアラーム状態 )。                                                                                  |

表 3: ラージ チャネル ビューの各要素

## ラージ チャネル ビュー内でのグラフ

## 詳細の表示

ラージ チャネル ビュー が開かれていると、特定の時間間隔での拡 大も可能です。

そのグラフ上のいずれかの場所をクリックして、カーソルを右側に ドラッグして拡大したい時間間隔を反転表示させて、リリースしま す。この拡大済みエリア表示は次回のライプ更新まで表示されます。 直ちにフル ビューに復帰するには、このグラフ上の任意の場所をダ ブルクリックしてください(またエリアを選択し、左にカーソルを ドラッグしてから、リリースしても復帰します)。

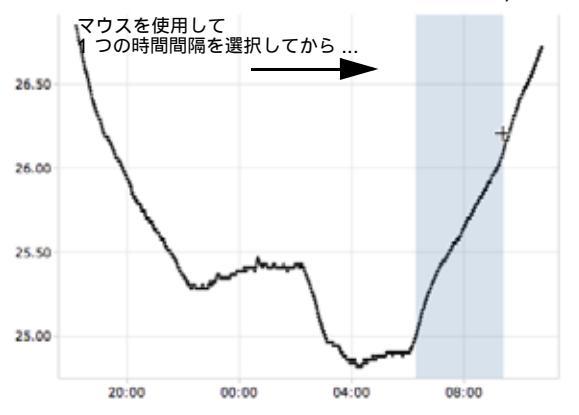

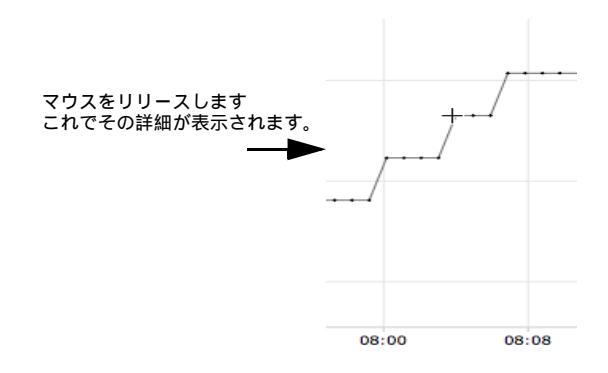

## ラージ チャネル ビューからのアラームの 受信確認

ラージ チャネル ビュー ウィンドウから、アラームを受信確認できます。

ラージ チャネル ビューからのアラームの受信確認の方法:

- 1 ラージ チャネル ビューの「アクティブなアラーム」パネルから、
   ●[受信確認]をクリックします。
- 2 現れた [アラームを受信確認する] ダイアログ ボックス内に、 現在のアラーム状況の修正のために実行された操作を説明す る情報を入力するか、または一般的なコメントを入力するかし てください。
- 3 [受信確認]をクリックしてください。

### チャネル カラムの整理

「マイ チャネル」内での表示順序の再並び替え方法:

- [チャネル]タブ上の「マイチャネル」エリア内で、黒色の[オ プション]ボタンが現れるまでカラムヘッダー上にてマウスポ インターをポイントさせます。
- 2 このボタンをクリックして、[昇順]または[降順]を選択する か、または対象カラムヘッダーをクリックすることですべての 行を並び替えできます。逆の順で一覧の再並び替えするにはも う一度クリックしてください。

## チャネル カラムの非表示および表示

「マイ チャネル」内でのカラム非表示の方法:

チャネル]タブ上の「マイチャネル」エリア内から、いずれかのカラムヘッダーの上にてマウスポインターをポイントさせてから、黒色の[オプション]ボタンをクリックします。

| <ul> <li></li></ul> |          |             |
|---------------------|----------|-------------|
| … カラム ▶             |          | アイコン        |
|                     |          | ゾーン         |
|                     |          | ロガー ID      |
|                     |          | ロガー シリアル番号  |
|                     |          | ロガー COM ポート |
|                     |          | デバイス        |
|                     | <b>V</b> | ロガーの説明      |
|                     |          | チャネル ID     |
|                     | <b>V</b> | チャネル番号      |
|                     | <b>V</b> | チャネルの説明     |

2 [カラム]を選択してから、表示したいカラムを選択するか、または非表示にしたいカラムの選択を解除します。例:アラーム状態を表示する色付きアイコンを持ったカラムを表示するには、[アイコン]をクリックします。

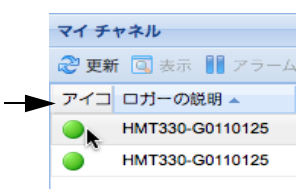

3 その一覧の外側をクリックするか、または [Esc] を押してその オプションの一覧を非表示にします。

ここではチャネルがどのように機能するかを見てきました - これ からはどのように 受信確認 を実行するのかを見ていきます。

## 第章:アラーム

アラームおよびアラーム受信確認は、ヴァイサラ Veriteq環境モニタ リングシステムでの成功へのカギの1つです。

この章においての学習事項:

- viewLinc 内でのアラームのタイプの理解
- アラーム テンプレートの作成
- しきい値および通信アラームの設定
- アラームの非アクティブ化および再アクティブ化
- アラームの受信確認
- アラームの一時停止

アラーム レポートの生成方法について学習するには、以下をご参照 ください第章:レポート。

アラームの取り扱いについての学習を始めます。

## アラームについて

「フルコントロール」、「アラームを構成する」、および「カスタム化 しきい値を構成する」権限を持つユーザーのアクセスのみで、アラー ム制限値を設定可能であり、諸条件がこれらの制限値を超過した時、 アラームがトリガーされ、該当条件の主要な職員に通知されます。 「アラームを受信確認する」のアクセス許可またはそれより上位のア クセス許可を持つ職員が、viewLincでアラームの受信確認を実行し ます。すべての処理は「イベントログ」および「履歴データベース」 内に記録されています。

viewLinc 内のいくつかのアラームの種類: しきい値アラーム、通信 アラーム、イベント ログ検証アラーム、およびロガー サンプリング アラーム。検証可能なロガーを使用されている場合には、ロガー検 証アラームおよび校正アラームをも受信することとなります。

viewLinc を使用して、[システム] | [ロガー] タブから構成すること で、しきい値、通信およびロガー アラーム用に発行されるアラーム 情報のカスタム化が可能です。

しきい値アラーム

しきい値アラームは、諸条件(温度および相対湿度など)が許容制限 値を逸脱した時にユーザーに通知するものです。

デフォルトではしきい値アラームは有効化されていません。特定の しきい値超過した場合にしきい値アラームをトリガーするには、割 り当て済みのアクセス許可を持つユーザーがこれらを構成する必要 があります。

#### 通信アラーム

通信アラームは、ホスト (ロガー ホストまたは viewLinc サーバー) と該当するデータ ロガー間での通信が停止した時にユーザーに通知 するものです。これは viewLinc サーバーが該当するロガーと通信で きないか、または該当するデータ ロガーの ホストへの接続が切断さ れていることが考えられます。通信アラームは、viewLinc の監視お よびアラーム実行を中断する問題がある場合に警告を発するシステ ム健全テストとしても機能しています。

#### イベント ログ検証アラーム

「イベントログ検証」アラームは、viewLincイベントログ履歴データが変更されているか、または改ざんされているかしておりもはや検証可能ではないことを示しています。

#### ロガー構成アラーム

「構成アラーム」を受信した場合、これは、ご使用のデータロガーが データ履歴の記録を停止しているか、または間違って構成されたこ とを示しています。これは、メモリフルで停止の設定になっている、 設定した記録開始時刻になっていない、または該当のロガーに内部 エラーがある可能性があります。このアラームは、Spectrum また は vLog ソフトウェアを使用して該当のロガー内で あるチャネルが 無効化された場合にトリガーされることもあります。この問題の修 正には、vLog ソフトウェアを使用して該当するヴァイサラ Veriteq データロガー設定を検証または変更してください。この問題が解決 しない場合には、担当のヴァイサラ技術担当者に連絡してください。

#### ロガー検証アラーム

VL-タイプのデータ ロガーをご使用の場合は、該当ロガー内の検証 メモリが破損したか、または変更されてしまった場合に「検証アラー ム」を受信するようになります。担当のヴァイサラ技術サポート担当 者にご連絡ください。

#### ロガー校正アラーム

VL-タイプのデータ ロガーをご使用の場合は、ご使用のデータ ロ ガーが校正時期である場合に断続的な通知を送信します。受信する 通知の時間間隔:校正日に先立ち3か月および1か月前、それから 該当のデータロガーのスケジュールされた校正日に再度。このア ラームは、該当のロガーが再校正されるまでアクティブに保持され るようになります。

## アラームがトリガーされると何が起きるの ですか?

アラームがトリガーされた場合の発生事項 (担当の管理者により設 定される構成に依存します):

- ポップアップが現れて、該当条件の説明、アラームメッセージを 表示します。ご使用のブラウザーでポップアップがブロックされ ている場合には、エラーメッセージが現れて、viewLinc 用のポッ プアップを有効化するようにとのダイアログが表示されます。
- 電子メールを送信可能です。構成すれば、しきい値制限値を超過した、通信が中断された、またはイベントログまたはロガーアラーム条件が存在している場合に、該当する(複数の)指定済みの電子メールアドレスに自動的に電子メールを送信することができます。アラーム電子メールは、アラームプロパティの設定方法に従って繰り返し送信することが可能です。

- アプリケーションを起動するか、外部デバイスをオンにすることが可能です。構成すれば、外部デバイス(ライトまたはブザーなど)またはコンピューターアプリケーション(特定の電話番号へのメッセージ送信または電話発信を可能にするバッチファイルなど)がアラーム条件の発生したときにトリガー可能です。
- 上記のすべて。担当の管理者も実行可能ですが設定することも可 能です、これは指定された時間フレーム以内に最初の通知が受信 確認されなかった場合に別の個人に通知を行う方法です。

アラームは viewLinc 内で受信確認されるべきであり、その状況はで きるだけ速やかに処置される必要があります。 すべての処理は「イ ベント ログ」 および「履歴データベース」 内に記録されており、「イ ベント ログ」 または「アラーム レポート」 内で表示させることがで きます。

## アラームの受信確認

すべてのユーザーはアラームを受信することが可能ですが、正しい アクセス許可を付与されたユーザーのみがアラームの受信確認が可 能です。

アラームが受信確認を要求するように設定されている場合、アラームは受信確認する必要があります。アラームを受信確認するには、viewLinc にログインしている必要があります。

実行された操作およびあらゆるコメントなどの受信確認情報は、「イ ベント ログ」および「履歴データベース」内において追跡されてい ます。詳細については、第章:イベントおよび 第章:レポートをご参 照ください。

アラームがトリガーされた時、[アラーム] タブに1つの新しい行が 現れます。

このセクションは、[アクティブなアラーム]タブを使用したアラー ムの受信確認を取り扱っています。1 つの「ラージ チャネル ビュー」 からアラームを受信確認することも可能です (「ラージ チャネル ビューからのアラームの受信確認」、ページ 14をご参照ください)。

アラーム タブからのアラームの受信確認の方法:

**2** [アラームを受信確認する]のダイアログボックスが現れて実行された操作およびコメントの入力するよう確認してきます。

| アラームを受信確認する | \$         | × |
|-------------|------------|---|
| 実行された処置:    |            |   |
| 事前構成済みコメント: |            | ~ |
|             |            | - |
|             |            |   |
|             |            |   |
|             |            | ~ |
|             | 受信確認 キャンセル |   |

3 [受信確認]をクリックしてください。入力されたコメントおよび操作は「イベントログ」内に追加され、[アラームの受信確認]ボックスが閉じられます。「マイチャネル」が状態内でのこの変化と共に更新されることとなります。

#### 第章:アラーム

## 第章:イベント

すべてのイベント - アラーム、データ ロガーからのデータの転送、 アラームの受信確認、システム構成の変更および一般的システム通 知など - これらはイベント タブ内の viewLinc のイベント ログ内 で追跡されています。

「イベント」内で追跡されたデータは、データ・ロガー内で追跡され たデータとは異なっています。viewLinc イベント ログは、対象の viewLinc システム内で発生しているイベントを追跡しています(ロ ガーから ローカルディレクトリへ正常な転送の通知など)、一方、デー タロガーは自身で温度、相対湿度または電圧の変化を追跡します。 viewLinc が継続的にイベント履歴を監視および記録することを確 実にするために、その viewLinc イベント ログが変更されている場 合にはイベント ログ検証アラームが通知します。イベント ログ検 証アラームについての詳細は、第章:アラームをご参照ください。

いつどこで特定の問題が発生したかを特定するため、またはトラブ ルシューティングを必要とする1つの状態を診断するために、[イ ベント]タブを使用してイベントを分析します。

このセクションにおいての学習事項:

- イベントの表示
- イベントへのコメントの追加
- イベント ログの印刷
- .xls 形式へのイベント ログ データのエクスポートおよび保存

## イベントの表示

イベントは、テキストベースの「イベントログ」上で表示されます。 ロガーおよびシステム上で発生したすべてのイベントが含まれて います。

イベントの表示方法:

- viewLinc から、[イベント]をクリックします。「イベントログ」 が現れ、各イベントを1つのリストで表示し、可能な場合は、 イベントリストの右側にある「イベントの詳細」に該当イベン トについてのコメントが表示されます。
- 2 日付および時刻セレクターを使用して、イベントを表示させたい時間間隔を選択してください。日付を入力するか (MM/DD/ YYYY HH:MM の形式を使用) またはカレンダーを使用して 範囲を指定するかしてください。

|    |    | 2,1 | 201 | 1. |    |    |
|----|----|-----|-----|----|----|----|
| 8  | Л  | ×   | *   | *  | *  | ±  |
| 30 | 31 | 1   | 2   | 3  | 4  | 5  |
| 6  | 7  | 0   | 9   | 10 | 11 | 12 |
| 13 | 14 | 15  | 16  | 17 | 18 | 19 |
| 20 | 21 | 22  | 23  | 24 | 25 | 28 |
| 27 | 28 | 1   | 2   | 3  | -4 | 8  |
| 6  | 7  | 8   | 9   | 10 | 11 |    |

- 3 日付および時刻セレクターの右側のボタンを使用し、各ボタンを 選択または選択解除して特定のタイプのイベントの詳細のを 表示するようにします。利用する結果をフィルターするために イベントタイプボタンを選択した後、 ②[更新]をクリックし て対象のリストを更新します。より多くのボタンの数を選択解 除すると、表示されるリストはより短くなります。表示可能な 選択項目:
  - アラームイベント。指定された時間間隔の間にトリガーされたアラームのリスト。
  - 管理者イベント。ViewLincへのログインおよび新しいア ラームしきい値設定など、実行された管理者操作の1つの リスト。
  - 転送イベント。指定された時間間隔の間に実行されたロガー データ転送のリスト。
  - システム イベント。構成オプションの変更のリスト、また は viewLinc サーバーおよびデータロガー間でのあらゆる通 信の試行の失敗。

## イベントへのコメントの追加

イベントの発生理由の概略または イベントや問題への応答で実行 された事項など、「イベント ログ」にコメントを追加したい場合が 考えられます。

「イベント ログ」へ コメントを追加する方法:

- 1 viewLinc から、[イベント]をクリックします。
- 2 コメントを追加する対象の行 (イベント)を強調表示させて、 【コメントを追加する】をクリックします。「イベントにカス タムコメントを追加する」画面が現れます。

| - 9 | スタムコメントを追加する              | no head |
|-----|---------------------------|---------|
|     | F31-02/15/2011@L71+65.323 | HCKE    |
|     |                           |         |
|     |                           |         |
|     |                           |         |
|     |                           |         |

- 3 使用するコメントを入力してから、[保存]をクリックします。
- 4 特定イベントのついてのコメントを表示するには、対象のコメントを含んでいる行を強調表示させて、その「イベントの詳細」 エリア内の対象コメントを探します。

## イベント ログの印刷

イベント ログの印刷方法:

- 1 viewLinc から、[イベント]をクリックします。
- 2 印刷対象としたい日付および時刻を選択します。[日付/時刻] ボックス内に、日付および/または24時間表示で時刻を入力 するか、またはカレンダーアイコンをクリックして選択を実行 します。
- 3 日付および時刻セレクターの右側の各ボタンを使用して、「ア ラームイベント」、「管理イベント」、「転送イベント」および/ または「システムイベント」のいずれかを含めるか、含めない かを選択してください。
- 4 2 [更新]をクリックします。
- 5 🎽 [印刷] をクリックします。

6 新しいブラウザー ウィンドウ内で、プリント用の「イベント ログ」レポートが開かれます。

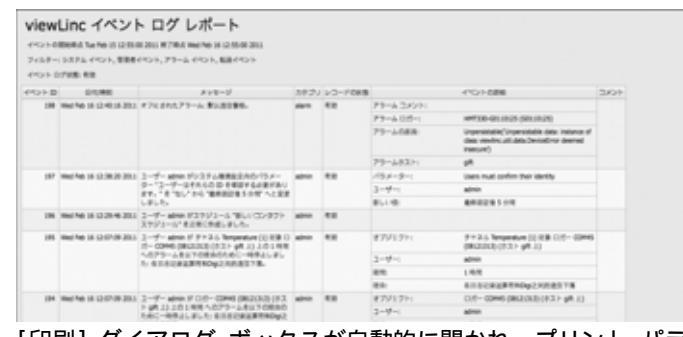

7 [印刷] ダイアログ ボックスが自動的に開かれ、プリント パラ メーターの設定を可能にして、「イベント ログ」が印刷されます。

## 「イベントログ」のエクスポート

viewLinc で後日の分析用に 1 つの保存済みの .XLS ファイル内に イベント ログ データをエクスポートすることが可能です。

イベント ログをエクスポートする方法:

- 1 viewLinc 内で、[イベント]をクリックし、エクスポート対象 としたい日付範囲を選択します。[日付/時刻]ボックス内に、 日付および/または24時間表示で時刻を入力するか、または カレンダーアイコンをクリックして選択を実行します。
- 2 日付および時刻セレクターの右側の各ボタンを使用して、「ア ラーム イベント」、「管理イベント」、「転送イベント」および/ または「システム イベント」のいずれかを含めるか、含めない かを選択してください。
- 3 💜 [更新]をクリックします。
- 4 ■[Excel ヘエクスポートする]をクリックします。「ファイルのダウンロード」ダイアログが開かれ、対象のイベント.tsvファイルを開くかまたは保存かを確認します。

## 第章:レポート

viewLinc を使用して、ヴァイサラロガーにより収集された履歴 データの変動を分析するグラフおよびレポートが作成可能です。 この章において、履歴データの意味とその使用法について学習します:

- 履歴データの分析
- グラフィカルおよびタブ形式での履歴データレポートの生成

## 履歴データについて

ヴァイサラデータロガーは、それらの内部に膨大なデータの量を記録する能力を保有しています。データは、10秒間毎に1回から24時間毎に1回までの頻度でログされます。この頻度の設定には--これはサンプル時間間隔と呼ばれており--ヴァイサラ Veriteq ロガーについては、『Spectrum ユーザーガイド』または『vLog ユーザーガイド』をご参照ください。300 シリーズ変換機用にサンプル時間間隔を設定するには、「電子メール設定の構成」、ページ61をご参照ください。

viewLinc により、対象ネットワークを通じてロガーについてリア ルタイムでの監視が可能であり、諸条件のグラフでの変化、または 異なったロガー間で記録された各条件を比較することが可能です。 この分析は、[レポート]タブを使用して実行されます。

## 履歴データ レポートの生成

viewLinc は、データ読み取りまたはアラーム監視の統計(アラーム トリガーの頻度など)で簡単に傾向の表示を支援可能なグラフィカ ルレポートのセットを提供しています。

- アラームレポート」は、時間軸にわたるアラームイベントの概説を提供しています(イベントアラーム関連したイベントが一緒にグループ化され、読み取り可能なフォーム内に提示されています。

### アラーム履歴レポートの生成

「アラーム履歴レポート」生成の方法:

[レポート]タブ上の[アラームレポート]リスト内で、生成しようとするレポートを選択してください。

```
    ▲ アラームレポート
    ▲ アラーム,1日間、
    ▲ アラーム,1週間
    ▲ アラーム,1週間
    ▲ 警报,1天(份)
```

レポート パラメーターは、ご利用の画面右側に現れます(ユー ザーは、、自身が生成しているレポートまたは所有者アクセス許可 を供与されているレポートのレポートパラメーターのみを閲覧で きます)。

- 2 [全般] タブ上で、レポートが反映する期間を指定してください。デフォルトオプション[直近のイベント]、または固定の期間の範囲指定ができます。データ範囲を選択する場合は、カレンダーを使用して開始/終了日付を指定してください。
  - 注意: 管理者アクセスを所有している場合、このレポートを変更または生成するアクセスを所有させたい対象のユーザーを「レポート所有者」を選択することができます(ユーザーのリストを設定するには、「ユーザーアカウントの作成」、ページ67をご参照ください)。

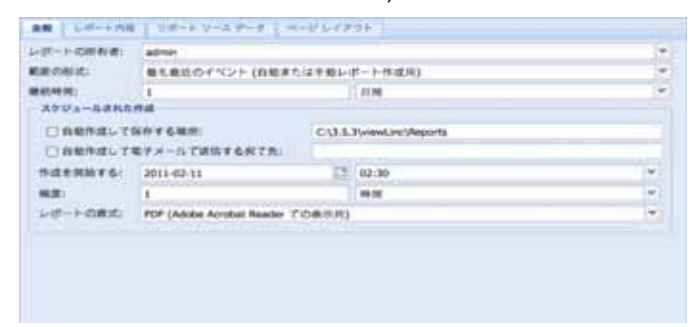

- 3 [一般] タブの「スケジュールされた作成」エリア内で次のよう な構成ができます。ご使用になるレポートの形式 タブの「スケ ジュールされた作成」エリア内で次のような構成ができます。 ご使用になるレポートの形式 (PDF または Excel 用のタブ区 切り)を選択出来ます。自動的にこのレポートを生成し特定の ファイル場所に保存するか、またはそのレポートを電子メール アドレス宛、アドレスのリスト(コンマを使用して電子メール アドレスをコンマで区切られた)宛へ自動的に送信することが 可能です。いつそのレポートを生成したいか、どのくらいの頻 度で生成したいかをスケジュールすることも可能です。
  - 注意: 大サイズのレポート データのセットについて、よ り少ない数のユーザーがこのシステムを利用し ている時、営業時間後などに、レポート生成をス ケジュールされることを推奨しています。
- 4 [レポート内容]タブ上で概略アラームレポート(アラーム毎に 1 行を割り当て)または詳細アラームレポート(すべてのア ラーム事象についての詳細の表示:アクティブ化、通知、受信 確認、その他などが含まれる)のいずれかを決定してください。
- 5 [レポート ソース データ] タブ上で、そのレポートの対象を定義 してください。 すべてのチャネルからのアラーム レポートの詳

細を含ませるのには、[すべてのチャネル]を選択してください。特定のチャネルおよびゾーンを選択することも可能です:

- a [選択したチャネルおよびゾーン]のオプションを選択し ます。
- b ゾーン内での1つのゾーン内で1つ以上のチャネルを選択される場合には、その[ゾーン名](チェックボックス)を選択してください。
- c ゾーン内で1つの特定のチャネルを選択される場合は、対応する[チャネルの説明](チェックボックス)を選択してください。
- d これらのステップをそのレポート上に含ませたいチャネル 毎に繰り返してください。すべての選択済みチャネルは 「選択済み」領域内に現れます。
- 6 [ページ レイアウト] タブ上で、ご使用のレポート表示オプ ションを定義してください:
  - a ページ ヘッダーおよび / またはページ フッターの各オプ ション:そのページ上に1つのヘッダーまたはフッターを 表示させたいページを選択してください。そのヘッダーまた はフッターを定義されるには、テキストをその「左側」、「中 央部」または「右側」のフィールド内に入力してください。
  - b 印刷したい印刷用紙のサイズ、および方向を選択すること も可能です。
- 7 📙 [保存] をクリックします。
- 8 そのレポートを手動で生成するには、[レポートを作成する]から、[Excel へのエクスポート]または [PDF レポートの生成] を選択してください、

105-145278-1 Bai 1222/1-178

## チャネル履歴レポートの生成

- チャネル履歴レポートの生成の方法:
  - 注意: viewLinc では、いかなるデフォルトのチャネル履 歴レポートも提供していません。「チャネル履歴レ ポート」を生成すると、そのレポートが自動的に 保存されます。
- [レポート]タブ上の[チャネルの履歴レポート]リスト内で、生成しようとするレポートを選択してください。そのレポートの詳細がその画面の右側に現れます。

- 2 [一般] タブ上で、このレポートに対してアクセス件を付与したい ユーザー(「フルコントロール」を付与されていない場合です)、 およびレポートが反映する期間を指定するか、または[直近のイ ベント]を選択してください。
- 3 「スケジュールされた作成」エリア内で、ご使用のレポートの 形式エリア内で次のような構成ができます。ご使用になるレ ポートの形式 (PDF または Excel 用のタブ区切り)を選択出 来ます。自動的にこのレポートを生成し特定のファイル場所に 保存するか、またはそのレポートを電子メールアドレス宛、ア ドレスのリスト (コンマを使用して電子メールアドレスをコン マで区切られた) 宛へ自動的に送信することが可能です。いつ そのレポートを生成したいか、またどのくらいの頻度で生成し たいかをスケジュールすることも可能です。
  - 注意: 大サイズのレポート データのセットについて、より 少ない数のユーザーがこのシステムを利用してい る時、営業時間後などに、レポート生成をスケ ジュールされることを推奨しております。
- 4 [レポート内容] タブ上で、「ロガー サンプル」(該当データ ロ ガーの内部メモリから取得済みのデータ ポイント)、「ロガーサン プルの統計」(これは[統計設定]タブ内での[統計設定]の変更 を可能にする)、「リアルタイム サンプル」および/または「し きい値」でレポートに含めたいデータのタイプを識別してくだ さい。
- 5 「ロガーサンプルの統計」を含めている場合は、[統計設定]タブを 使用してどのように使用するレポート上で情報が表示される か、およびそれに含めたいあらゆる統計的情報を定義してくだ さい。
  - a [統計設定]で、1 つのレポートの時間フレーム内で継続的 に統計を生成したい場合には 統計インターバルを選択して ください。たとえば、7 日間(1週間)の時間間隔を基準に ご利用のレポートが生成される場合で、統計データを毎日 表示されたい場合が考えられます。
  - b「包める」項目のエリア内で、最大値、平均値。最小値、標準偏差および平均動態温度(MKT)を含んだ統計データの タイプを選択してください:
    - その活性化エネルギーを指定したい場合は、「平均動態温度」を確認し、[KJ/mol]単位表示で活性化エネルギーを 指定してください。
- 6 [レポート ソース データ] タブ上で、そのレポートの範囲および色 を定義してください。すべてのチャネル上でレポートを実行する

には、[すべてのチャネル]を選択してください。特定のチャネ ルおよびゾーンを選択することも可能です:

- a [選択した済みチャネルおよびゾーン]オプションを選択 します。
- b ゾーン内の 1 つ以上のチャネルを選択するには、そのゾーン名を選択してください。
- c ゾーン内で1つの特定のチャネルを選択される場合は、対応するチャネルの説明のチェックボックスで選択してください。
- d そのグラフにインデックスを追加するには、[マーカーを 表示する]を選択します。
- 年定のチャネルのデータを強調表示する色を指定するには、そのチャネルを選択してから、[色]ドロップダウンリストから1つのオプションを選択します。[Auto]を選択している場合、viewLincはそのデフォルト色スペクトルに従って色を選択します:

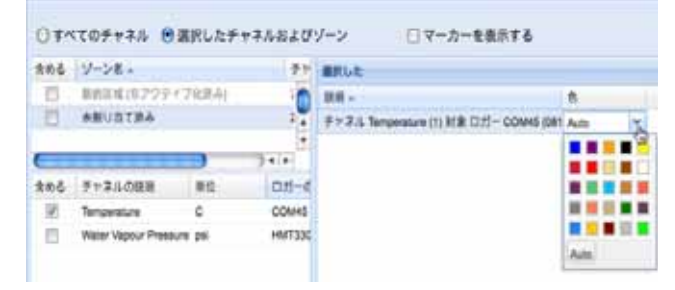

- f そのチャネル ライン色が「自動」に設定されている場合、 viewLinc は色の組み込みパレットから次に利用可能な色を 割り当てます(この色スペクトル シーケンスについては、 ページ 103 をご参照ください)。これらをそのレポート上に 含ませたいチャネル毎に繰り返してください。すべての選 択済みチャネルは「選択済みゾーン」領域内に現れます。
- 7 [ページ レイアウト]タブを使用して、ヘッダー、フッター、用 紙サイズおよび印刷方向を定義してください。
  - a ヘッダーまたはフッターのオプションについては、すべての ページ上、最初のページ上のみ、最後のページ上のみ、また は最初および最後のページ上のいずれかを設定可能です。
  - b ご使用のヘッダーまたはフッターの内容を定義されるには、テキストをその「左側」「中央部」または「右側」のフィールド内に入力してください。
  - c 印刷したい対象の用紙サイズ、およびその方向を選択する ことも可能です。
- 8 📙 [保存] をクリックします。

9 そのレポートを手動で生成するには、<sup>1</sup>∑[レポートを作成する] をクリックしてください。 第章:レポート

## 目次

## 数字

300 シリーズ送信機 出力の数 8

## Ε

Excel  $\nu \pi - \flat 29, 30, 31$ 

### I

Internet Explorer 設定 11

## Μ

Microsoft Excel viewLinc イベント ログおよび 26 ログのエクスポート先 26

## Ρ

PDF レポート 29, 30, 31

## V

viewLinc システムの概説 2 セキュリティ オプション 4 チャネル 「マイ チャネル」内での表示 4, 8 ログイン 3

## Х

xls ファイル 26 **あ** アクティブなアラーム 表示 13 アラーム 17–21 アクティブ 表示 13 しきい値 18 ツリー階層 20

ロガー 19 ロガー校正アラーム 定義済み 19 検証 18 受信確認 14,20 通信 18 複数の通知 20 アラームの実行状態、定義済み10 11 イベント26 コメントの表示 25 イベント ログ エクスポート 26 コメントの追加先25 印刷 25 表示 24 保存 26 イベント・ログ 23 え エクスポート イベントログ26 < グラフ 読み取り 11 表示 11 J コメント イベント ログへの追加 25 表示 25 さ サンプル カウント 31 L しきい値、読み取り13

しきい値アラーム 定義済み 18 しきい値のサマリー、定義済み 10 システムの概説、viewLinc 2 Ħ セッション有効期限4 そ ゾーン 表示9 た タイムスタンプ10 タブ バー9 ち チャネル 7-16 「マイチャネル」内での表示4, 8 グラフの読み取り 12 開く 11 出力の数8 チャネルの説明 定義済み 10 チャネルの値 定義済み 10 読み取り13 チャネル番号10 は パスワード セッション有効期限後の再確 認4  $\boldsymbol{\wedge}$ ヘルプ 5

### ゆ

ユーザー アカウント ログイン 3

## 6

ラージ チャネル ビュー グラフの読み取り 11 閉じる 11 ラージ チャネル ビューを開く 11 ラージ チャネル ビューを閉じる 11 れ レポート 27 Excel 29, 30, 31 PDF 29. 30. 31 色 32 生成 28,30 ろ ロガー 検証アラーム 19 校正アラーム 19 ロガー検証アラーム 定義済み 19 ログ、イベント。イベント ログを 参照。 ログイン画面3 わ ワークシート、イベント ログ デー タの格納場所 26

## h

印刷 イベントログ25 技術サポート5 検証アラーム 定義済み18,19 校正アラーム19 最小値31 最大値31 出力の数8

出力の数、「チャネル」をご参照く ださい 8 状態バー、定義済み10 色 レポート用に選択 32 色の使用 レポート用 32 設定 ブラウザー設定11 送信機 出力の数8 通信アラーム 定義済み 18 通知 校正 19 複数 20 統計時間間隔 31 統計設定 31 読み取り グラフ ラージ チャネル ビュー内 12 しきい値 13 チャネル値13 標準偏差 31 表示 アクティブなアラーム 13 イベントのコメント 25 チャネル 11 平均值 31 平均動態温度 (MKT) 31 履歴データ 27 表示 11 目的28